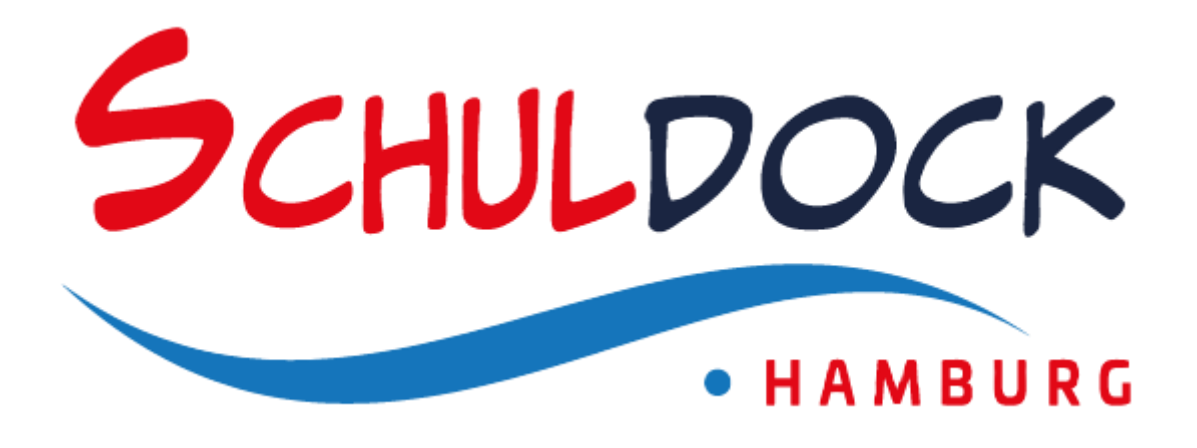

Release 1.0

# Handbuch

Version 0.5

07.02.2025

# Dokumentenverwaltung

| Status des Dokuments |                                       |                           |  |  |
|----------------------|---------------------------------------|---------------------------|--|--|
| Titel                | Schuldock                             | Schuldock-Handbuch        |  |  |
| Verfasser            | VD13-2 Letzte Bearbeitung: 07.02.2025 |                           |  |  |
|                      |                                       | Ersterstellung: 01.11.204 |  |  |
| Bearbeitungszustand  | Entwurf                               |                           |  |  |

| Änder | Änderungsübersicht |                                          |                  |  |  |  |
|-------|--------------------|------------------------------------------|------------------|--|--|--|
| Vers. | Datum              | Veränderungen                            | Autor(en)        |  |  |  |
| 0.1   | 01.11.2024         | Erstfassung Kapitel 1                    | Volker Pelz      |  |  |  |
| 0.2   | 08.11.2024         | Erstfassung Kapitel 2.1- 2.3             | Volker Pelz      |  |  |  |
| 0.3   | 17.12.2024         | Erstfassung und Überarbeitungen bis Kap. | Volker Pelz      |  |  |  |
|       |                    | 3.5 einschließlich                       |                  |  |  |  |
|       | 27.12.2024         | Kommentierung und Korrektur bis Kap. 3.5 | Sven Johnsen     |  |  |  |
|       | 13.01.2025         | Erstfassung Kap. 3.6                     | Volker Pelz      |  |  |  |
| 0.4   | 15.01.2024         | Erstfassung Kap. 3.7., Überarbeitung 3.6 | Volker Pelz      |  |  |  |
|       | 20.01.2024         | Kommentierung und Korrektur bis Kap. 3.6 | Patricia Rittich |  |  |  |
| 0.5   | 07.02.2024         | Überarbeitung für Vorabveröffentlichung  | Volker Pelz      |  |  |  |

# Abkürzungsverzeichnis

| Abkürzung  | Bedeutung                                                           |
|------------|---------------------------------------------------------------------|
| CSV        | Comma-Seperated Values (Dateiformat)                                |
| DiViS      | Digitale Verwaltung in Schulen = Hamburger Schulverwaltungspro-     |
|            | gramm                                                               |
| dWebTor    | Webinterface für den Zugang von extern zu Verwaltungsanwendun-      |
|            | gen für Lehrkräfte                                                  |
| eduPort    | Früheres Zugangsportal für die allgemeinbildenden Schulen in Ham-   |
|            | burg (Vorgänger von Schuldock)                                      |
| HIBB       | Hamburger Institut für Berufliche Bildung                           |
| IAM        | Identity & Access-Management                                        |
| lfBQ       | Institut für Bildungsmonitoring und Qualitätsentwicklung            |
| IServ      | An das Schuldock angebundene Schulsoftwarelösung                    |
| JMS        | Jugendmusikschule                                                   |
| LI         | Landesinstitut für Lehrerbildung und Schulentwicklung               |
| LMS        | Lern-Management-System Ims.lernen.hamburg                           |
| MDM        | Mobil Device Management                                             |
| PSS        | Password Self-Service                                               |
| ReBBZ      | Regionale Bildungs- und Beratungszentren                            |
| Schuladmin | Schuladministratorin/Schuladministrator                             |
| SLO        | Single Log-out                                                      |
| SSO        | Single Sign-on (Einmalanmeldung)                                    |
| UID        | Unique Identifier (Eindeutige Kennung)                              |
| VIDIS      | Vermittlungsdienst für das digitale Identitätsmanagement in Schulen |

# Inhaltsverzeichnis

| D<br>A<br>Ir | DokumentenverwaltungII<br>AbkürzungsverzeichnisII<br>InhaltsverzeichnisIII |                                               |            |
|--------------|----------------------------------------------------------------------------|-----------------------------------------------|------------|
| E            | inleitur                                                                   | ng                                            | . 1        |
| 1            | Das                                                                        | Schuldock-Portal                              | . 2        |
|              | 1.1                                                                        | Anmeldung                                     | 2          |
|              | 1.2                                                                        | Kennwort vergessen (PSS)                      | 4          |
|              | 1.3                                                                        | Die Portalseite des Schuldock                 | 4          |
|              | 1.4                                                                        | Benutzerkennung und E-Mail-Adressen           | 6          |
|              | 1.5                                                                        | Abmelden und Time-out                         | 7          |
| 2            | Меіі                                                                       | n Konto                                       | . 7        |
|              | 2.1                                                                        | Zwei Faktor Authentifizierung                 | 9          |
| 3            | Ben                                                                        | utzer- und Gruppenverwaltung                  | 10         |
|              | 3.1                                                                        | Automatische Verwaltung                       | 10         |
|              | 3.2                                                                        | Rollen und Rechte in der Verwaltung           | 11         |
|              | 3.3                                                                        | Schulzugehörigkeiten und Status von Benutzern | 13         |
|              | 3.4<br>2.5                                                                 | Aufgaben als Schuladmin                       | 15         |
|              | 3.5                                                                        |                                               | 10         |
|              | 3.5.1                                                                      | 1 Klassen und Angebote                        | 16         |
|              | 3.5.4                                                                      | 2 Manuelle Gruppen                            | 10         |
|              | 3.5.4                                                                      | 4 Übertragung von Gruppen an Drittsysteme     | 17         |
|              | 3.6                                                                        | Die Benutzerliste                             | 18         |
|              | 3.6. <sup>-</sup>                                                          | 1 Mehrfachbearbeitung                         | 19         |
|              | 3.6.2                                                                      | 2 Generierung und Vergabe von Kennwörtern     | 19         |
|              | 3.6.3                                                                      | 3 Datenexport                                 | 20         |
|              | 3.7                                                                        | Die Detailansicht eines Benutzers             | 20         |
|              | 3.7. <i>′</i>                                                              | 1 Stammdaten                                  | 21         |
|              | 3.7.2                                                                      | 2 Konto                                       | 21         |
|              | 3.7.3                                                                      | 3 Schulzugehörigkeiten                        | 22         |
|              | 3.7.4                                                                      | 4 Gruppenmitgliedschaften                     | 23         |
|              | 3.7.3                                                                      |                                               | <u>-</u> 3 |
|              | 3.8<br>3.0                                                                 | Die Gruppenliste                              | 24<br>24   |
|              | 0.0                                                                        |                                               |            |

# Einleitung

Die staatlichen Schulen der Freien und Hansestadt Hamburgs haben sich gemeinsam das Ziel gesetzt, das digital unterstützte schulische Lernen und Arbeiten zeit- und ortsunabhängig (in und außerhalb der Schule) zu ermöglichen. Das bedeutet, dass mit schulischen und persönlichen Endgeräten der Zugriff auf verschiedenste Lernanwendungen und Dienste erfolgen kann. Durch ein sogenanntes Single Sign-on (SSO) soll dies mit einer einzigen Anmeldung möglich sein. Hierfür sind Benutzerkennungen und Kennwörter notwendig, um eine eindeutige Identifizierung der Benutzerinnen und Benutzer sicherstellen zu können.

Die BSB stellt zu diesem Zweck als pädagogisches Zugangsportal "Schuldock" zur Verfügung, in Verbindung mit einem zentralen einheitlichen Identitäts- und Accessmanagement (IAM). Damit wird an einer zentralen Stelle die Verwaltung der Identitäten der Benutzerinnen und Benutzer ermöglicht. Über eine Schnittstelle zur Hamburger Schulmanagementsoftware DiViS wird das Schuldock-IAM zentral und automatisiert mit den Daten der Lehrkräfte und der Lernenden (Schülerinnen und Schüler) versorgt.

Dieses Handbuch beschreibt die Funktionen und die Benutzeroberfläche des Schuldock und der Benutzer- und Gruppenverwaltung des zentralen Identity und Access Managements.

# 1 Das Schuldock-Portal

Schuldock ist ein Internetportal. Sie erreichen Schuldock im Internet unter der Adresse <u>https://schuldock.hamburg</u>.

Durch Eingabe oder Aufruf dieser Adresse gelangen Sie auf die Schuldock-Homepage:

[in Arbeit]

Hier finden Sie alle Informationen und aktuellen Hinweise zum Schuldock und können sich am Portal anmelden.

Das Schuldock-Portal wurde so entwickelt, dass es im täglichen Gebrauch auf möglichst vielen digitalen Endgeräten, also auf Smartphones, Tablets, Notebooks und PCs benutzt werden kann. Für Admin-Tätigkeiten in der Schuldock-Verwaltung ist jedoch ein größerer Bildschirm hilfreich, insbesondere für die Darstellung der Benutzer- und der Gruppenliste und die Arbeit damit.

# 1.1 Anmeldung

Über die Anmelde-Schaltfäche auf der Schuldock-Homepage gelangen Sie zur Anmeldeseite des Schuldock:

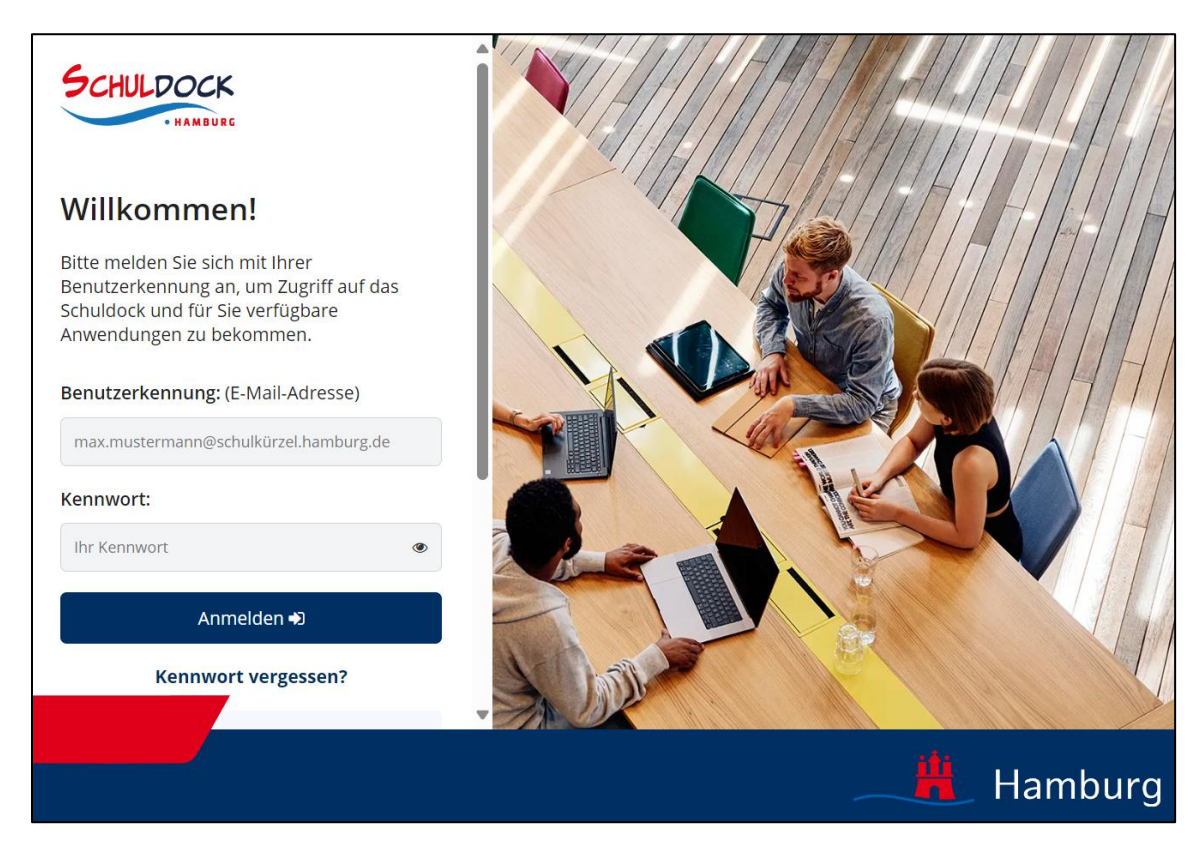

Hier können Sie Ihre Benutzerkennung und Ihr Kennwort eingeben und anschließend auf "Anmelden" klicken. Ausführliche Informationen zu Ihrer Benutzerkennung finden Sie im Kap. 1.4.

Als neuer Benutzer erhalten Sie Ihre Benutzerkennung und ein Initialkennwort von einem Schuladmin Ihrer Schule. Das Initialkennwort müssen Sie bei der ersten Anmeldung am Schuldock ändern.

#### Hinweis:

Wenn Sie vom System aufgefordert werden, ein neues Kennwort zu vergeben, beachten Sie bitte folgende Vorgaben:

Das Kennwort muss mindestens 10 Zeichen lang sein und mindestens einen Kleinbuchstaben, einen Großbuchstaben, eine Ziffer und ein Sonderzeichen (%, /, (, ), =, ?, ;, :, \_, -, #, +, !) enthalten. Weiterhin darf ein neues Kennwort nicht identisch zu einem der letzten fünf verwendeten Kennwörter sein.

Wir empfehlen Ihnen zum besseren Schutz Ihres Accounts die Einrichtung einer 2-Faktor-Authenfizierung (s. Kap.2.1)

Wenn Sie Schuldock häufiger benutzen, können Sie sich auch die Portalseite (s. Kap.1.3) direkt als Favoritenlink in Ihrem Browser abspeichern und sich den "Umweg" über die Schuldock-Homepage sparen. Bitte beachten Sie aber auch in diesem Fall die aktuellen Hinweise und Informationen zum Schuldock (z.B. bekannte Störungen und Ankündigungen von Wartungsarbeiten), die auf der Anmeldeseite unterhalb der Anmeldemaske angezeigt werden:

| SCHULDOCK                                    | C<br>c                                                                                                    |   |
|----------------------------------------------|----------------------------------------------------------------------------------------------------|---|
| Willkomme                                    | n!                                                                                                    |   |
| Bitte melden Sie sich<br>Schuldock und für S | n mit Ihrer Benutzerkennung an, um Zugriff auf das<br>ie verfügbare Anwendungen zu bekommen.                                                                             |   |
| Benutzerkennung: (                           | (E-Mail-Adresse)                                                                                                    |   |
| max.mustermann@so                            | chulkürzel.hamburg.de                                                                                                    |   |
| Kennwort:                                    |                                                                                                    |   |
|                                              |                                                                                                    |   |
| Ihr Kennwort                                 |                                                                                                    | ۲ |
| Ihr Kennwort                                 | Anmelden +)                                                                                                    | ۲ |
| Ihr Kennwort                                 | Anmelden +)<br>Kennwort vergessen?                                                                                                    | ۲ |
| Ihr Kennwort                                 | Anmelden +3<br>Kennwort vergessen?<br>linweise                                                                                                    | ۲ |
| Ihr Kennwort                                 | Anmelden +)<br>Kennwort vergessen?<br>linweise<br>behoben!<br>lelle Erfolgsmeldungen erscheinen                                                                          | ۲ |
| Ihr Kennwort                                 | Anmelden +)<br>Kennwort vergessen?<br>Iinweise<br>behoben!<br>lelle Erfolgsmeldungen erscheinen<br>sarbeiten<br>ngen und Störungen können kommuniziert werden            | ۲ |
| Ihr Kennwort                                 | Anmelden +)<br>Kennwort vergessen?<br>Linweise<br>behoben!<br>elle Erfolgsmeldungen erscheinen<br>sarbeiten<br>ngen und Störungen können kommuniziert werden<br>mationen | ۲ |

## 1.2 Kennwort vergessen (PSS)

Wenn Sie Ihr Kennwort vergessen haben, können Sie bei der Anmeldung durch einen Klick auf den Link "Kennwort vergessen?" (s. Bild oben) ein neues Kennwort generieren. Voraussetzung dafür ist allerdings, dass Sie zuvor eine externe E-Mail-Adresse im System hinterlegt haben (siehe Kap. 2). An die hinterlegte E-Mail-Adresse wird eine E-Mail mit einem Kennwortänderungs-Link gesendet. Über diesen Link kann dann ein neues Kennwort festlegt werden.

## 1.3 Die Portalseite des Schuldock

× +  $\Box$   $\times$ 5 Schuldock  $\leftarrow \rightarrow$  C  $\hat{}$  https://sci \$ = SCHULDOCK ° Hallo, Johannes Schmidt Heinrich-Hertz-Schule 🗸 🗸 indene Module Weitere Anwendunger Verwaltung & Hilfe Angebundene Module iserv Ĥ æ IServ LMS Lernen Hamburg Schulmediathek Hamburg Zugriff auf Medien und Unt E-Mail, Kalender, Dateiablage und meh Das Hamburger Ler Zu IServ →  $Zum LMS \rightarrow$ Zur Mediathek ightarrowWeitere Anwendungen D гни dll DiViS Hamburg Geschichtsbuch FHHportal Digital Learning Lab Digitale Verwaltung in Schule nzzentrum für ng zur Hamb fenes Online-Kompe nterrichtsgestaltung Zu DiViS 🖸 Zum FHHportal 🖸 Zum Digital Learning Lab 🗋 Zum Hamburg Geschichtsbuch 🗋 (i) Info Hamburger Bildungsserver – Plattform für Lehrkräfte und Lernende in Hamburg Zum Hamburger Bildungsserver 🖸 Verwaltung & Hilfe 0 ? Θ Informationsseiten mit Anleitungen und Hilfen zum Schuldock Verwaltung von Benutzern und Gruppen Zugriff auf die eigenen Benutzerdaten und Kontoeinstellungen Zu Hilfe & Informationen Zu meinem Konto  $\rightarrow$ Zur IAM Verwaltung ightarrow

Nach erfolgreicher Anmeldung gelangen Sie auf die Schuldock-Portalseite Ihrer Stammschule:

Sollten Sie an mehreren Schulen tätig sein, gelangen Sie über den blauen Schulauswahl-Button an Ihre weiteren Schulen.

Im Hauptbereich der Portalseite können Sie alle Anwendungen und Funktionen des Schuldock, die Ihnen zur Verfügung stehen und für die Sie berechtigt sind, über anklickbare Kacheln aufrufen. Die Kacheln sind thematisch in drei Kategorien angeordnet:

**Angebundene Module** sind Anwendungen, die Sie per SSO aufrufen können, die also keine nochmalige Anmeldung erfordern. Je nach Schule und Ihrer Rolle sind das:

- IServ
   E-Mail, Kalender, Dateiablage und mehr
- LMS Lernen Hamburg Das Hamburger Lernmanagementsystem
- Schulmediathek Hamburg Zugriff auf Medien und Unterrichtsmaterialien
- VIDIS
   Vermittlungsdienst für das digitale Identitätsmanagement in Schulen

Weitere Anwendungen sind Programme, die Sie über das Schuldock aufrufen können, die entweder keine Anmeldung erfordern oder für die Sie eigene Zugangsdaten benötigen, mit denen Sie sich dort anmelden können. Je nach Schule und Ihrer Rolle sind das:

- DiViS
   Digitale Verwaltung in Schule
- FHHportal Zugang zu Informationen der Schulbehörde
- WebUntis Online-Tool, das den Stundenplan und die Kommunikation in der Schule erleichtert
- Hamburger Bildungsserver
   Plattform für Lehrkräfte und Lernende in Hamburg

Über Verwaltung & Hilfe erreichen Sie je nach Ihrer Berechtigung und Rolle:

- Verwaltung Verwaltung von Benutzern- und Gruppen des Schuldock
- Hilfe und Informationen Informationsseiten der Schuldock-Website mit ausführlichen Informationen, Anleitungen, Neuigkeiten und FAQ zum Schuldock.

#### Mein Konto

Zugriff auf die eigenen Benutzerdaten und Kontoeinstellungen

### **1.4 Benutzerkennung und E-Mail-Adressen**

Ihre Benutzerkennung für die Anmeldung am Schuldock ist die E-Mail-Adresse Ihrer Stammschule.

Alle Schuldock-Benutzer erhalten für die E-Mail-Kommunikation offizielle, schulische E-Mail-Adressen, die für alle Benutzer einheitlich wie folgt aufgebaut sind:

rufname.vollstaendiger-nachname@schulkuerzel.hamburg.de

Ein Rufname kann ggf. in DiViS oder bei manuell angelegten Benutzern im Schuldock in einem dafür vorgesehenen Datenfeld eingetragen werden. Wird dort nichts eingetragen, wird automatisch der erste Vorname für die E-Mail-Adresse verwendet. Vornamen mit Bindestrich gelten dabei als ein einziger Name.

Nachnamen werden vollständig übernommen und können bei Doppel- und Mehrfachnamen nicht auf einen Namen reduziert werden.

#### **Beispiel:**

Eine Kollegin an der Schule xy mit dem Namen Dörte-Marie Elisabeth von Adel-Strauß erhält automatisch die E-Mail-Adresse <u>doerte-marie.vonadel-strauss@xy.hamburg.de</u>. Wenn nur Dörte, Marie oder Elisabeth verwendet werden soll, muss dieser Name als Rufname eingetragen werden!

Wenn Sie bisher schon eine dienstliche E-Mail-Adresse in eduPort hatten, sollte sich Ihre E-Mail-Adresse nicht geändert haben. Ab dem Tag der Umstellung von eduPort auf Schuldock an Ihrer Schule, erhalten Sie die E-Mails allerdings nicht mehr in eduPort sondern über das Schuldock in Ihrem neuen IServ-Postfach. Ihre bisherigen E-Mails verbleiben für eine Übergangszeit in eduPort. Wichtige E-Mails können Sie ggf. während der Übergangszeit selbst von eduPort in Ihr neues Postfach übertragen.

E-Mail-Adressen für neue Benutzer werden automatisch im Schuldock generiert und können nicht manuell verändert werden.

Ihre E-Mail-Adresse ändert sich bei Namensänderung, Schulkürzeländerung oder bei einem Wechsel Ihrer Stammschule.

Als Benutzer an mehreren Schulen sollten Sie im Regelfall nur einen Account erhalten. Sie erhalten aber für jede Ihrer Schulen eine nach obigem Schema gebildete E-Mail-Adresse und ein E-Mail-Postfach in IServ. Ihre Benutzerkennung für die Anmeldung ist in diesem Fall allerdings ausschließlich die E-Mail-Adresse Ihrer aktuellen Stammschule.

Wenn Sie nicht wissen, welche Schule Ihre Stammschule ist, wenden Sie sich bitte an Ihre Schulleitungen.

#### Achtung!

Wenn Sie an mehreren Schulen sind, Ihre Schulleitungen Sie in DiViS aber an jeder Schule einzeln führen und die entsprechenden Datensätze in DiViS nicht miteinander verknüpft sind, werden für Sie an jeder Schule separate Schuldock-Accounts angelegt und Sie erhalten für jede Schule eine eigene Benutzerkennung. Wenn Sie eine Zusammenführung Ihrer Accounts zu einem Account wünschen, müssen Sie sich an Ihre Schulleitungen wenden, um die Datensätze in DiViS miteinander zu verknüpfen.

## 1.5 Abmelden und Time-out

Nach Beendigung Ihrer Tätigkeiten im Schuldock sollten Sie sich zum Schutz Ihrer Daten abmelden. Nutzen Sie dazu

den Button oben rechts zu "Mein Konto" und wählen den Menüpunkt "Abmelden":

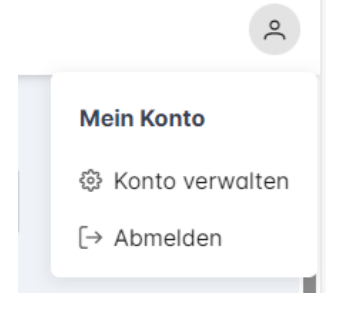

Bei Inaktivität erfolgt im Schuldock ein automatischer Log-out nach 30 Minuten.

# 2 Mein Konto

Die Informationen und Einstellungen zu Ihrem Schuldock-Account erreichen Sie entweder über die Kachel "Mein Konto" auf der Portalseite im Bereich "Verwaltung und Hilfe" oder über das Benutzersymbol ganz oben links auf der Portalseite. Wählen Sie dort "Konto verwalten" aus:

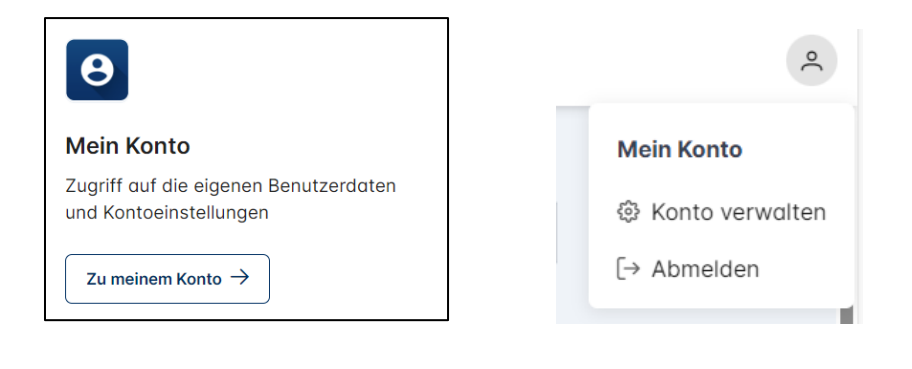

Sie gelangen zunächst zu einer Übersichtsseite, auf der Sie im Reiter "Stammdaten" die Daten finden, die im Schuldock zu Ihrer Person und Ihren Schulen, an denen Sie arbeiten, gespeichert sind:

| Test Pelz<br>test.pelz@hhs.hamburg.de                            | Stammdaten                                             | Konto                       | Klassen                        | Angebote         | Manuelle Gruppen                                   |                                                     |
|------------------------------------------------------------------|--------------------------------------------------------|-----------------------------|--------------------------------|------------------|----------------------------------------------------|-----------------------------------------------------|
| Lehrkroft) (& Aktiv)                                             | Allgemeine Inf<br>Änderungen der St                    | <b>formatio</b>             | <b>nen</b><br>n können vor     | ı Ihnen nicht du | ırchgeführt werden. Wenden Sie sich d              | afür an Ihren Ansprechpartner.                      |
| Aktionen                                                         | Name                                                   |                             |                                | Pelz             |                                                    |                                                     |
| <ul> <li>WLAN Kennwort ändern</li> <li>2FA einrichten</li> </ul> | Rufname                                                |                             |                                | lest             |                                                    |                                                     |
| č Konto Wiederherstellung einrichten<br>☆ Daten exportieren      | Geburtstag                                             |                             |                                |                  |                                                    |                                                     |
|                                                                  | Meine Schulen<br>Die folgenden Sch                     | <b>1</b><br>Julen sind I    | hnen zugewi                    | esen.            |                                                    |                                                     |
|                                                                  | Schule †↓                                              |                             |                                |                  | E-Mail Adresse ↑↓                                  | Gültigkeit †↓                                       |
|                                                                  | la Heinrich-Her                                        | rtz-Schule                  | •                              |                  | test.pelz@hhs.hamburg.de                           | von 10.09.24<br>bis 31.12.99                        |
|                                                                  | Johannes-Brah                                          | ıms-Gymn                    | asium                          |                  | test.pelz@hhs.hamburg.de                           | von 10.09.24<br>bis 31.12.99                        |
|                                                                  | Datenexport<br>Sie können eine Ko<br>Datenschutz erfah | opie der Inl<br>nren Sie in | halte Ihres Ka<br>unseren Data | ontos exportiere | en, um sie zu sichern oder um sie einzu<br>lien 了. | isehen. Mehr zum Thema<br>ట Meine Daten exportieren |

Über den Button unten links können Sie bei Bedarf Ihre Daten in eine Tabelle (Excel oder csv) exportieren.

Im Aktionen-Menü (linke Seite) haben Sie einen Überblick und Schnellzugriff auf alle Tätigkeiten, die Sie Ihren Account betreffend durchführen können.

Über den Reiter "Konto" im Menü oben gelangen Sie zu Ihren Anmeldeinformationen:

| Stammdaten                                 | Konto                  | Klassen                               | Angebote                         | Manuelle Gruppen  |                  |
|--------------------------------------------|------------------------|---------------------------------------|----------------------------------|-------------------|------------------|
| Anmeldeinforn<br>Ändern und verwo          | matione                | <b>n</b><br>Ire Anmelded              | aten.                            |                   |                  |
| Benutzerkennu                              | ng (E-Ma               | il-Adresse)                           | test.pelz@hh                     | s.hamburg.de      |                  |
| Kennwort                                   |                        |                                       | *****                            |                   | 0                |
| WLAN Kennwo                                | rt                     |                                       | *****                            |                   | 0                |
| E-Mail-Adresse<br>Kontowiederhe            | e zur<br>rstellung     |                                       | -                                |                   | 0                |
| <b>Zwei Faktor A</b><br>Mit der Zwei Fakto | uthentif<br>or Authent | <b>izierung (2</b><br>ifizierung sict | 2 <b>FA)</b><br>nern Sie Ihr Kon | to zusätzlich ab. |                  |
|                                            |                        |                                       |                                  |                   | ♡ 2FA aktivieren |

Hier können Sie Ihr Kennwort (für den Schuldock-Zugang) und Ihr WLAN-Kennwort für das WLAN ändern, eine E-Mail-Adresse zur Kontowiederherstellung angeben und eine Zwei Faktor Authentifizierung für Ihr Konto einrichten und verwalten (s. folgendes Kapitel)

#### Hinweis:

Es empfiehlt sich, dass Sie als Schuladmin Ihr Kollegium bzw. als Lehrkraft Ihre Schülerinnen und Schüler dazu auffordern, in ihren Kontoeinstellungen eine (private) E-Mail-Adresse zur Kontowiederherstellung einzutragen, damit sie sich bei vergessenen Kennwörtern über die entsprechende Funktion auf der Anmeldeseite (s. Kap.1.2) ihr Kennwort selbst zurücksetzen können. Das entlastet Sie bei vergessenen Kennwörtern.

Über die weiteren Menüpunkte "Klassen", "Angebote" und "Manuelle Gruppen" gelangen Sie auf Übersichtsseiten, die Ihnen auflisten, in welchen der entsprechenden Gruppen Sie als Mitglied geführt werden. Genauere Informationen zu den Gruppen finden Sie im Kap.3.5

# 2.1 Zwei Faktor Authentifizierung

[in Arbeit]

# 3 Benutzer- und Gruppenverwaltung

Zugang zur Verwaltung des Schuldock erhalten berechtigte Personen über die Kachel "Verwaltung" auf der Portalseite des Schuldock, hinter der sich die beiden Module Benutzerverwaltung und Gruppenverwaltung verbergen:

| tzern und Gruppen                                            |
|--------------------------------------------------------------|
|                                                              |
| 2                                                            |
| Gruppenverwaltung                                            |
| Verwalten Sie Gruppen, Berechtigungen<br>und Zugehörigkeiten |
| Zur Gruppenverwaltung →                                      |
|                                                              |

## 3.1 Automatische Verwaltung

Das Schuldock beinhaltet eine automatische Benutzer- und Gruppenverwaltung. Über eine Schnittstelle zum Schulverwaltungsprogramm DiViS erhalten alle **Lehrkräfte** und alle **Lernenden** (Schülerinnen und Schüler) automatisch Schuldock-Accounts und damit Zugang zu allen angebundenen Modulen (wie LMS und IServ).

Die Datensätze von Benutzern, Gruppen und Gruppenzugehörigkeiten werden tagesaktuell über Nacht aus dem führenden DiViS-System in das IAM des Schuldock übertragen und von dort an die angebundenen Drittsysteme übermittelt. Dabei werden auch Datensätze, deren Gültigkeit in der Zukunft liegen (Zeitraum aktuelles und folgendes zukünftiges Schuljahr) übertragen.

Folgende Personalgruppen aus DiViS werden in das Schuldock als Lehrkräfte übertragen:

- Lehrkräfte
- · Sozialpädagoginnen und -pädagogen in Vorschulklassen und Klassenlehrerfunktion
- · Bedarfsdeckung aus JMS/LI/ReBBZ
- · pädagogisches und therapeutisches Fachpersonal (PTF)

Auch die Gruppen aus DiViS (Klassen und Angebote) und die entsprechenden Gruppenzugehörigkeiten der übertragenen Personen werden aus DiViS in das Schuldock übertragen. Im Schuldock kann ausgewählt werden, welche Gruppen auch an Drittsysteme übertragen werden sollen. Standardmäßig werden an IServ alle Gruppen übertragen.

Bitte beachten Sie, dass DiViS für das Schuldock das führende System ist: Alle Datenänderungen (Namensänderungen; Rufnamen; neue Lehrkräfte und Lernende; Lehrkräfte und Lernende, die die Schule verlassen) werden täglich über Nacht von DiViS in das Schuldock übertragen. Änderungen der Daten im Schuldock, die aus DiViS kommen, können nur über Änderungen in DiViS erfolgen!

Accounts für schulisch Beschäftigte, die nicht automatisch aus DiViS übertragen werden (z.B. Gastlehrkräfte), können in Eigenverantwortung der Schule durch die Schuladmins direkt im Schuldock hinzugefügt und bearbeitet werden. Bitte beachten Sie dabei die geltenden Regelungen zu Honorarkräften, die personalrechtlich keine Accounts im Schuldock erhalten dürfen. Solche manuell angelegten Accounts sind auf eine kleine Zahl von Einzelfällen zu beschränken.

#### Hinweis:

Aus sicherheitstechnischen Gründen dürfen keine nicht-personalisierten, generischen Accounts (z.B. lehrer1, ipad1, o.ä.) angelegt werden. Hintergrund ist die Richtlinie der Freien und Hansestadt Hamburg zur Authentisierung von Personen und technischen Entitäten (Authentisierungsrichtlinie - RAuPE)

## 3.2 Rollen und Rechte in der Verwaltung

Als Benutzer haben Sie im Schuldock immer einen Account mit genau einer der folgenden Rollen:

#### Lernende

Unter diese Rolle fallen Schülerinnen und Schüler. Lernende können das Schuldock als Zugangsportal benutzen, haben aber keinen Zugriff auf die Benutzerverwaltung. Sie können allerdings Einstellungen vornehmen, die den eigenen Account betreffen, d.h. sie dürfen die eigenen Daten ansehen und exportieren, ihre Kennwörter für die Anmeldung am Schuldock und den WLAN-Zugang verwalten und eine E-Mail-Adresse für den PSS eintragen.

#### Nutzende

Diese Rolle ist vorgesehen für Benutzer, die keine Lernenden und keine Lehrkräfte sind, aber dennoch das Schuldock-Portal benutzen sollen. Die Berechtigungen decken sich mit denen der Lernenden.

#### Lehrkraft

Als Lehrkraft haben Sie über die reine Nutzung des Zugangsportals hinaus Zugriff auf die Benutzer- und Gruppenverwaltung des Schuldock zum Verwalten der Lernenden an Ihrer Schule. Darunter fallen neben dem Ansehen von Benutzer- und Gruppenlisten und deren Daten insbesondere das Verwalten der Kennwörter und der WLAN-Zugänge für Lernende und ggf. das Anlegen von manuellen Gruppen.

#### Schuladmin

Als Schuladmin haben Sie für ihre eigene Schule weitgehende Berechtigungen in der Schuldock-Administration und können Benutzer und Gruppen der eigenen Schule verwalten und ggf. weitere Lernende, Nutzende, Lehrkräfte und Gruppen **manuell** hinzufügen, die nicht aus DiViS geliefert werden.

Accounts mit der Rolle Schuladmin können auf formlosen Antrag der Schulleitung von der fachlichen Leitstelle der BSB für Ihre Schule eingerichtet werden. Den Antrag richten die Schulleitungen an <u>schuldock@bsb.hamburg.de</u>.

Sind Sie an Ihrer Schule Lehrkraft oder Nutzende und sollen zusätzlich die Aufgabe des Schuladmins für das Schuldock an Ihrer Schule wahrnehmen, erhalten Sie für diese Tätigkeit einen zusätzlichen Account mit der Rolle Schuladmin. Die Funktionen (Berechtigungen) des Schuladmins müssen für Accounts mit anderen Rollen ausgeschlossen werden. Das erfordert eine Richtlinie der FHH.

#### Fachliche Leitstelle

Um die Schulen, den technischen Support und den Fachsupport zu gewährleisten und die Schuladmins bestmöglich bei Problemen, Anwendungsszenarien und fachlichen Fragen unterstützen zu können, hat das Schuldock-Team der BSB Zugriff auf die Benutzer- und Gruppenverwaltung aller Schulen. Das Schuldock-Team der BSB verwaltet auch die Schuladmins aller Schulen und kann für die Schulen Accounts mit der Rolle Schuladmin hinzufügen, bearbeiten und löschen.

#### Grundsätzliche Hinweise

Zu den Rechten und Bearbeitungsmöglichkeiten der verschiedenen Rollen in der Benutzerund Gruppenverwaltung ist kurz zusammengefasst die Kenntnis der folgenden einfachen Grundsätze hilfreich:

- Die Berechtigungen sind hierarchisch aufgebaut:
  - 1. Lernende und Nutzende haben keinen Zugriff auf die Verwaltung.
  - 2. Lehrkräfte können Lernende der eigenen Schulen verwalten.
  - 3. Schuladmins können darüber hinaus auch die Nutzenden und die Lehrkräfte der eigenen Schule verwalten.
- Daten, die aus der Schulverwaltung DiViS übertragen werden, können im Schuldock auch vom Schuladmin nicht verändert werden, sondern müssen bei Bedarf in DiViS angepasst werden.
- Accounts für Schuladmins werden vom Schuldock-Team der BSB eingerichtet und verwaltet.

## 3.3 Schulzugehörigkeiten und Status von Benutzern

Jeder Benutzer hat mindestens eine, manchmal aber auch mehrere Schulen, denen er zugeordnet ist. Jede Schulzugehörigkeit hat im Schuldock einen bestimmten Status. Dieser Status ergibt sich aus den Gültigkeitsdaten, die aus DiViS übertragen werden oder bei der Benutzeranlage eingetragen werden. Die Gültigkeitsdaten "gültig ab" und "gültig bis" geben an, von wann bis wann eine Lehrkraft an einer Schule tätig ist oder ein Lernender die Schule besucht. Wird bei der Benutzeranlage in diese Felder nichts eingetragen, ist die Schulzugehörigkeit ab sofort gültig (aktuelles Datum) und unbegrenzt. Bei unbegrenzt gültigen Schulzugehörigkeiten wird systemseitig der 31.12.2999 als max. Gültigkeitsende eingetragen.

Als Schuladmin können Sie den Status von Benutzern an Ihrer Schule manuell verändern, wenn dies in bestimmten Situationen erforderlich ist.

Folgende Status kann eine Schulzugehörigkeit eines Benutzers haben:

#### Vor Gültigkeitsbeginn

| () Inaktiv | Die Schulzugehörigkeit ist "inaktiv", wenn das "gültig ab"-Datum in der<br>Zukunft liegt.<br>Aus DiViS werden auch alle Lernenden und Lehrkräfte, deren Schul-<br>zugehörigkeiten in der Zukunft liegen, in das Schuldock übertragen,<br>sobald sie in DiViS z. B. für die Planung des kommenden Schuljahres<br>angelegt werden.      |
|------------|----------------------------------------------------------------------------------------------------|
| Aktiviert  | Sie können als Schuladmin eine inaktive Schulzugehörigkeiten vor Be-<br>ginn ihrer Gültigkeit händisch aktivieren. Diese Schulzugehörigkeit er-<br>hält dann den Status "aktiviert". Das ist hilfreich, wenn neue Benutzer<br>z.B. zur Vorbereitung des neuen Schuljahres bereits vorab Zugriff auf<br>das Schuldock erhalten sollen. |

#### Während der Gültigkeit

| 🖉 Aktiv     | Während des Gültigkeitszeitraums ist eine Schulzugehörigkeit aktiv.<br>Mit Beginn ihres Gültigkeitszeitraums wechseln inaktive oder aktivierte<br>Schulzugehörigkeiten automatisch in den Status "aktiv".                                                                                                    |
|-------------|----------------------------------------------------------------------------------------------------|
| Deaktiviert | Während ihres Gültigkeitszeitraums können aktive Schulzugehörigkei-<br>ten von Ihnen als Schuladmin händisch deaktiviert werden. Das kann<br>zum Beispiel bei längeren Abwesenheiten sinnvoll sein, wenn Benut-<br>zer während ihrer Abwesenheit keinen Zugriff auf das Schuldock mehr<br>erhalten sollen. Die Schulzugehörigkeiten erhalten dann den Status<br>deaktiviert. |

#### Achtung!

Auch in DiViS gibt es eine Option Datensätze zu deaktivieren. Dieses Deaktivieren bewirkt allerdings, dass die entsprechende Schulzugehörigkeit gar nicht mehr in das Schuldock übertragen wird, wodurch ihre Gültigkeit sofort abläuft und sie nach einer Karenzzeit von 180 Tagen endgültig gelöscht wird. Auch die zugehörigen Daten in Drittsystemen (z.B. E-Mails und Dateien in IServ) werden dann gelöscht. Wird der Datensatz später in DiViS nochmal reaktiviert, wird im Schuldock ein neuer Account angelegt und die Daten des alten Accounts sind unwiederbringlich verloren. Bei längeren Abwesenheiten von Benutzern an Ihrer Schule, bei denen klar ist, dass die Person eventuell wieder zurückkommt (z.B. Sabbatical oder Elternzeit), sollten Sie

für diese Personen die Datensätze nicht in DiViS deaktivieren, sondern die Option

zum Deaktivieren der Schulzugehörigkeit im Schuldock nutzen!

#### Nach Gültigkeitsende

| O Abgelaufen  | Nach Ablauf ihrer Gültigkeit wechselt eine Schulzugehörigkeit automa-<br>tisch in den Status "abgelaufen". Abgelaufene Schulzugehörigkeiten<br>haben noch eine Karenzzeit von 180 Tagen. Danach werden die Da-<br>ten in Drittsystemen (z.B. E-Mails und Dateien in IServ) gelöscht. Ist<br>die letzte oder einzige Schulzugehörigkeit eines Benutzers abgelau-<br>fen, wird der Schuldock-Account nach den 180 Tagen Karenzzeit voll-<br>ständig gelöscht. |
|---------------|----------------------------------------------------------------------------------------------------|
|               | Eine abgelaufene Schulzugehörigkeit kann innerhalb der Karenzzeit<br>von 180 Tagen von Ihnen als Schuladmin händisch temporär reakti-<br>viert werden, damit der Benutzer z.B. nochmal Zugriff auf Daten erhält,<br>die er sichern möchte.                                                                                                    |
| ( Reaktiviert | Achtung!<br>Durch das händische Reaktivieren einer Schulzugehörigkeit ver-<br>längert sich nicht deren Karenzzeit bis zur Datenlöschung in den<br>Drittsystemen.<br>Für eine dauerhafte Reaktivierung muss der Gültigkeitszeitraum<br>der Schulzugehörigkeit geändert werden. Bei Benutzern, die aus<br>DiViS übertragen wurden, ist dies nur durch eine Änderung in Di-<br>ViS möglich.                                                                    |

Der Status eines Benutzers ergibt sich automatisch aus dem Status der Schulzugehörigkeiten des Benutzers. Und zwar wie folgt:

| 🖉 Aktiv   | Ein Benutzer ist aktiv, wenn er mindestens eine Schulzugehörigkeit hat,<br>die den Status "aktiv", "aktiviert" oder "reaktiviert" hat.<br>Ein aktiver Benutzer kann sich mit seinen Zugangsdaten am Schuldock<br>anmelden.                                                               |
|-----------|----------------------------------------------------------------------------------------------------|
| 🛞 Inaktiv | Ein Benutzer ist inaktiv, wenn er keine Schulzugehörigkeit mit dem Status<br>"aktiv", "aktiviert" oder "reaktiviert" mehr hat.<br>Ein inaktiver Benutzer kann sich nicht am Schuldock anmelden.<br>Ein inaktiver Benutzer wird nach einer Karenzzeit von 180 Tagen endgültig<br>gelöscht |

#### Sonderregelung zur Überbrückung von Gültigkeitslücken bei Lehrkräften in den Sommerferien:

Damit Lehrbeauftragte den Unterricht in den Sommerferien ohne zusätzlichen administrativen Aufwand vorbereiten können, obwohl in dieser Zeit eine vertragliche Lücke in den DiViS-Daten existieren kann, soll der Zugriff auf das Schuldock und damit auch Drittanwendungen durchgängig möglich sein.

Wenn es für eine Lehrkraft eine Gültigkeitslücke von weniger als 8 Wochen zwischen zwei Schulzugehörigkeiten an derselben Schule gibt, bleibt die Lehrkraft durchgängig dieser Schule zugeordnet und der Status bleibt "aktiv".

Die Regel gilt ausschließlich für die Rolle Lehrkraft.

### 3.4 Aufgaben als Schuladmin

Als Schuladmin erhalten Sie weitgehenden Zugriff auf die Verwaltung des Schuldock an Ihrer Schule. Da die Verwaltung zu einem großen Teil automatisch erfolgt, sollten Sie bei guter Datenpflege der Vorsysteme an Ihrer Schule (insbesondere DiViS) nur wenig händisch eingreifen müssen.

Zu Ihren Tätigkeiten gehören mehr oder weniger häufig:

- Kennwortrücksetzungen für Benutzer, die keine E-Mail-Adresse für den PSS hinterlegt haben.
- Statusänderungen von Benutzern, falls erforderlich (s. Kap.3.3):
  - Inaktive Benutzer bereits vor Gültigkeitsbeginn aktivieren
  - Aktive Benutzer, die temporär keinen Zugang erhalten sollen, deaktivieren
  - Abgelaufene Benutzer temporär reaktivieren
- Manuelle Gruppen anlegen und verwalten, die für die Schulorganisation an Ihrer Schule wichtig sind, z.B. Schulleitung, Beratungsdienst etc.
- Gruppen auswählen, die zu IServ, LMS u. a. übertragen werden sollen
- Benutzer in Einzelfällen händisch anlegen und ggf. Gruppen zuordnen
- Unterstützung der Benutzer an Ihrer Schule bei Problemen und Fragen
- Kontaktaufnahme zum Support für Störungsmeldungen und Unterstützung
- Betreuung von IServ: Als Schuladmin erhalten Sie automatisch auch Admin-Rechte im IServ Ihrer Schule. Sofern Sie die Aufgabe eines IServ-Admins nicht in Personalunion wahrnehmen, sind enge Absprachen mit den anderen IServ-Admins erforderlich.

 Kontakt zum DiViS-Team Ihrer Schule zur Klärung von Unstimmigkeiten der Daten und deren Korrektur

### 3.5 Gruppen und Gruppenmitgliedschaften

Im IAM werden folgende Gruppentypen unterschieden:

### 3.5.1 Klassen und Angebote

Aus DiViS werden automatisch alle dort gepflegten Klassen und Angebote in das Schuldock übertragen.

Diese Gruppen sind schuljahresbezogen und sind in der Regel vom 01.08. eines Jahres bis zum 31.07. des folgenden Jahres gültig. Sie können in DViS auch mit kürzeren zeitlichen Gültigkeiten innerhalb eines Schuljahres versehen werden, sind aber immer eindeutig einem Schuljahr zugeordnet. Nach Ablauf ihrer Gültigkeit verbleiben alle Klassen und Angebote bis zur endgültigen Löschung noch ein weiteres Schuljahr als inaktive Gruppen im Schuldock.

Beispiel: Das Angebot Mathe7a ist gültig vom 01.08.2025 bis zum 31.01.2026 und damit dem Schuljahr 2025/26 zugeordnet. Gelöscht wird das Angebot im Schuldock am Ende des darauffolgenden Schuljahres, also zum 01.08.2027.

Welche Personen Mitglied in Klassen und Angeboten sind, wird in DiViS eingetragen und automatisch aus DiViS in das Schuldock übertragen. Diese Mitglieder können Sie auch als Schuladmin nicht manuell im Schuldock entfernen. Als Schuladmin können Sie allerdings zusätzliche Mitglieder (z.B. Gastschüler oder Fachlehrkräfte) den Klassen und Angeboten hinzufügen. Solche manuell hinzugefügten Mitglieder können Sie selbstverständlich bei Bedarf auch wieder entfernen.

#### Hinweis:

Bitte prüfen Sie als Schuladmin bei fehlenden Mitgliedern in Klassen und Angeboten immer zuerst, ob eine Datenkorrektur in DiViS möglich bzw. sinnvoll ist, bevor Sie händisch Mitglieder im Schuldock hinzufügen.

### 3.5.2 Manuelle Gruppen

Als Schuladmin oder als Lehrkraft können Sie händisch zusätzliche Gruppen im Schuldock anlegen. Zur Unterscheidung von den automatisch angelegten bzw. übertragenen Gruppen (Klassen und Angebote) heißt dieser Gruppentyp "Manuelle Gruppe".

Dieser Gruppentyp dient vor allem dazu, dass Sie als Schuladmin Gruppen anlegen können, die für die Schulorganisation an Ihrer Schule wichtig sind und die schuljahresübergreifend, meist permanent oder über einen längeren Zeitraum benötigt werden, also z. B. Schulleitung, Fachschaften, Beratungsdienst u. a.

Diese Gruppen haben keinen Schuljahresbezug, können aber fakultativ mit Gültigkeitsdaten versehen werden. Nach Ablauf der Gültigkeit werden sie nach einer Karenzzeit von 180 Tagen endgültig gelöscht.

#### Hinweis:

Auch Lehrkräfte haben das Recht, manuelle Gruppen anzulegen. Bevor Sie als Lehrkraft eine neue manuelle Gruppe und deren Mitglieder z.B. für eine von Ihnen angebotene AG hinzufügen, sollten Sie bitte prüfen, ob diese nicht besser als Angebot in DiViS angelegt werden sollte, weil sie z.B. zeugnisrelevant sein könnte. Ein in DiViS angelegtes Angebot wird zum Folgetag automatisch auch in das Schuldock übertragen.

### 3.5.3 Status von Gruppen

Der Status einer Gruppe ergibt sich immer automatisch aus den Gültigkeitsdaten:

| S Aktiv    | Eine Gruppe ist ab dem "gültig ab"-Datum aktiv bis einschließlich zum "gül-<br>tig bis"-Datum.                                                                                  |
|------------|----------------------------------------------------------------------------------------------------|
| () Inaktiv | Vor dem "gültig ab"-Datum und nach dem "gültig bis"-Datum ist eine Gruppe inaktiv bis zum endgültigen Löschdatum. Das Löschdatum ist je nach Gruppentyp unterschiedlich (s. o.) |

### 3.5.4 Übertragung von Gruppen an Drittsysteme

Aus DiViS werden eine Vielzahl von Gruppen in das Schuldock übertragen, nämlich alle Klassen und Angebote. Diese Gruppeninformationen können an einige an das Schuldock angebundene Drittsysteme weitergegeben werden. Da nicht jedes Drittsystem alle Gruppendaten benötigt, können Sie als Schuladmin in der Gruppenverwaltung dezidiert auswählen, welche Gruppen in das jeweilige System übertragen werden sollen. Für jedes für Gruppenprovisionierung vorgesehenes Drittsystem sind bereits Voreinstellungen definiert, die Sie nach Ihren Bedürfnissen anpassen können.

Zu IServ werden standardmäßig alle Gruppen übertragen.

Zum LMS werden standardmäßig keine Gruppen übertragen.

# 3.6 Die Benutzerliste

Wenn Sie die Benutzerverwaltung aufrufen, wird die Benutzerliste angezeigt, die Ihnen einen schnellen Überblick auf die Benutzer Ihrer Schule im Schuldock verschafft und in der Sie je nach Ihrer Rolle (Lehrkraft oder Schuladmin) Aufgaben erledigen können:

| Benutzer     |                |                                          |                                                     | Ansie        | cht zurücksetzen | 5 Ein-/Aus | sblenden 🗸 | 🕀 Neuer Benutz | er |
|--------------|----------------|------------------------------------------|-----------------------------------------------------|--------------|------------------|------------|------------|----------------|----|
| Nachname 🏦 🍸 | Vorname ↑↓ 🍸   | Schulen $\uparrow \downarrow \mathbb{V}$ | Stammschule $\uparrow\downarrow$ $\bigtriangledown$ | Gruppen ↑↓ 🏹 | Status ↑↓ 🍸      | Rolle ↑↓ 🍸 | Quelle †↓  | wlan ↑↓ 🍸      | G  |
| Akhussein    | Alexander Reza | 2                                        | hhsx                                                | 2            | Ø Aktiv          | Lernende   | Manuell    | (S Ja          | 25 |
| Dietrich     | Karlo          | 0                                        | HHS                                                 | 0            | Ø Aktiv          | Lehrkraft  | DiViS      | (S Ja          | 27 |
| Meier        | Johannes       | 0                                        | HHS                                                 | 0            | Ø Aktiv          | Lernende   | Manuell    | (S Ja          | 27 |
| Meier        | Sophie         | 2                                        | BSB                                                 | 0            | Ø Aktiv          | Schuladmin | DiViS      | DL (           | 12 |

Die Liste zeigt standardmäßig die wichtigsten Infos zu den Benutzern. Die Datenansicht kann durch Aus- und Abwahl weiterer Spalten ergänzt bzw. angepasst werden.

Über die Schaltfläche oben rechts können neue Benutzer hinzugefügt werden.

Folgende Daten können angezeigt werden. Spalten, die standardmäßig angezeigt werden (Default-Einstellung), sind **fett** hervorgehoben:

- Nachname
- Vorname
- Rufname (optional)
- Geburtsdatum
- Schulen (Anzahl der Schulzugehörigkeiten des Benutzers)
- Stammschule (Schulkürzel)
- Gruppen (Anzahl aller Gruppen, in denen der Benutzer Mitglied ist)
- Benutzerkennung (E-Mail-Adresse der Stammschule)
- Status des Benutzers (aktiv oder inaktiv, s. Kap.3.3 letzter Absatz)
- **Rolle** des Benutzers (Lernende, Lehrkraft, Schuladmin, Nutzende)
- **Quelle** des Benutzers
- WLAN (ja/nein)
- Interne UID
- Externe ID
- angelegt am
- angelegt von
- zuletzt geändert am
- zuletzt geändert von
- gültig ab ("gültig ab"-Datum der frühesten Schulzugehörigkeit)
- gültig bis ("gültig bis"-Datum der letzten Schulzugehörigkeit)
- Löschdatum

Die Liste ist nach allen ausgewählten Spalten sortierbar. Mit gedrückter Steuerungstaste beim Klick nacheinander auf den Sortierbutton verschiedener Spalten kann sogar nach mehreren Kriterien sortiert werden.

In jeder Spalte kann zudem nach einzelnen Einträgen gesucht und nach bestimmten Kriterien gefiltert werden, so dass Sie gezielt die von Ihnen gewünschten Benutzer anzeigen können.

### 3.6.1 Mehrfachbearbeitung

Eine gezielte Auswahl von Benutzern ist über das Setzen von Haken links vom Benutzer möglich. Alle herausgefilterten Benutzer werden über den Haken links oben in der Titelzeile ausgewählt.

Für die so ausgewählten Benutzer können über die Schaltfläche "auf Auswahl anwenden" rechts oben bestimmte Aufgaben en bloc durchgeführt werden:

| 1      | Benutzer       |              |                  |              |             |                                  | Auswahl aufheben ( | Auf Auswahl anwenden \vee               |
|--------|----------------|--------------|------------------|--------------|-------------|----------------------------------|--------------------|-----------------------------------------|
|        | Nachname ↓ 🕅 🏹 | Vorname 1↓ ♡ | Stammschule 1↓ 7 | Schulen †↓ 🍸 | Gruppen 輝 🕬 | Benutzerkennung 輝 🏹              | Status ↑↓ ▽        | 23 Nutzer bearbeiten                    |
| $\Box$ | Doe            | John         | naxs             | 0            | 0           | johannes.schmidt@naxs.hamburg.de | () Inaktiv         | Kennwörter generieren     WI AN-Nutzung |
| $\Box$ | Doe            | John         | naxs             | 42           | 42          | johannes.schmidt@naxs.hamburg.de | 🛞 Aktiv            | WLAN-Kennwörter generieren              |
| $\Box$ | Doe            | John         | naxs             | 3)           | 31          | johannes.schmidt@naxs.hamburg.de | ( Reaktiviert      | R Zu Gruppe hinzufügen                  |
| $\Box$ | Muster         | Max          | mhs              | 24           | 24          | johannes.schmidt@naxs.hamburg.de | ( Aktiv            | 🕁 Daten exportieren                     |
|        | Muster         | Eva          | mhs              | (9           | (9          | johannes.schmidt@naxs.hamburg.de | ( Reaktiviert      | Benutzer löschen                        |
| $\Box$ | Müller         | Ruth         | mhs              | 40           | 40          | johannes.schmidt@naxs.hamburg.de | 🛞 Aktiv            | Lehrkraft Divis                         |

Folgende Operationen können für die ausgewählten Benutzer ausgeführt werden:

- Generierung von Anmeldekennwörtern
- WLAN-Zugang ein- oder ausschalten
- Generierung von WLAN-Kennwörtern
- Zuordnung zu einer Gruppe
- Datenexport
- Benutzer löschen (sofern erlaubt)

### 3.6.2 Generierung und Vergabe von Kennwörtern

Als Schuladmin haben Sie die Möglichkeit, zeitgleich für eine beliebige Menge an Benutzern und für Gruppen Kennwörter zu generieren. Durch die Exportfunktion wird eine kennwortgeschützte Datei dieser Kennwörter, die in Excel lesbar und bearbeitbar ist, ausgegeben, um sie an die Benutzer verteilen zu können. Die generierten Anmeldekennwörter müssen von den jeweiligen Benutzern beim erstmaligen Anmelden geändert werden (s. datenschutzrechtliche Anforderungen unten). Für generierte WLAN-Kennwörter gilt das nicht.

Hinweis:

Bitte generieren Sie aus sicherheits- und datenschutzrechtlichen Gründen Kennwörter erst unmittelbar vor der Nutzung bzw. der Verteilung und löschen bzw. vernichten Sie Kennwortlisten sofort nach dem Gebrauch.

### 3.6.3 Datenexport

Für die fachliche Leitstelle und die Schuladmins sind flexible Datenexporte aus Benutzer- und Gruppendaten in den Formaten CSV und Excel möglich. Dabei kann für ausgewählte Datensätze aus den entsprechenden Listen eine Auswahl von Datenfeldern exportiert werden. Diese Datenfelder sind frei wählbar und in der Reihenfolge änderbar.

Für den Export von Benutzerlisten ist eine Auswahl aus folgenden Datenfeldern möglich:

- Vorname
- Nachname
- Rufname
- Geburtsdatum
- Geschlecht
- Kürzel
- Schulen
- Stammschule
- Gruppen
- Anmeldekennung (E-Mail-Adresse der Stammschule)
- E-Mail-Adressen der weiteren Schulen
- Status
- Rolle
- Quelle
- gültig ab
- gültig bis
- Löschdatum

## 3.7 Die Detailansicht eines Benutzers

Durch Anklicken eines Benutzers in der Benutzerliste gelangen Sie zur Detailansicht dieser Person. Hier werden die Stammdaten, Kontoinformationen, Schulzugehörigkeiten, Gruppenmitgliedschaften und die WLAN-Berechtigung des Benutzers aufgeteilt in entsprechenden Reitern dargestellt.

Die wichtigsten Informationen und Aktionen, die für die ausgewählte Person durchgeführt werden können, stehen auf der linken Seite in allen Ansichten zur Verfügung.

Beim Aufruf der Detailansicht erscheint zunächst der Reiter Stammdaten.

### 3.7.1 Stammdaten

|                                                                                                    |                                                                |                              |          |                          |          |                                              |      | )o |
|----------------------------------------------------------------------------------------------------|----------------------------------------------------------------|------------------------------|----------|--------------------------|----------|----------------------------------------------|------|----|
| Karlo Dietrich<br>karlo.dietrich@hhs.homburg.de<br>Lehrkraft @ Aktiv                                            | Stammdaten<br>Identität<br>Einige Änderunge<br>Ansprechpartner | <b>Konto</b><br>en können ni | Schulen  | Klassen<br>n durchgeführ | Angebote | Manuelle Gruppen<br>den Sie sich dafür an Ih | WLAN |    |
| Aktionen<br>'S Änderungshistorie                                                                                | Name                                                           |                              | Dietrich |                          |          |                                              |      |    |
| <ul> <li>Reinword underning</li> <li>WLAN-Nutzung verwalten</li> <li>Sebulzurgehäsigkeiten verwalten</li> </ul> | Vorname                                                        |                              | Karlo    |                          |          |                                              |      |    |
| <ul> <li>Schulzugenongkenen verwalten</li> <li> <sup>®</sup> Zu Gruppen hinzufügen     </li> </ul>              | Rufname                                                        |                              | -        |                          |          |                                              |      |    |
| Übersicht                                                                                                    | Namenszusatz                                                   | z                            | -        |                          |          |                                              |      |    |
| Quelle:<br>DiViS                                                                                                |                                                                |                              |          |                          |          |                                              |      |    |
| Angelegt:<br>max.zimmermann@bsb.hamburg.de<br>27.12.2024 - 16:19                                                |                                                                |                              |          |                          |          |                                              |      |    |
| Zuletzt geändert:<br>max.zimmermann@bsb.hamburg.de<br>08.01.2025 - 09:49                                        |                                                                |                              |          |                          |          |                                              |      |    |

Je nach Quelle und Rolle des ausgewählten Benutzers und eigener Berechtigung, können die Daten in der Detailansicht verändert werden. Im Beispiel oben können Sie als Schuladmin die Stammdaten nicht verändern, da der Benutzer aus DiViS übertragen wurde (s. Quelle links)

### 3.7.2 Konto

| Karla Diatriah                                                                                 | Stammdaten                                  | Konto                | Schulen        | Klassen      | Angebote       | Manuelle Gruppen         | WLAN |
|------------------------------------------------------------------------------------------------|---------------------------------------------|----------------------|----------------|--------------|----------------|--------------------------|------|
| karlo dietrich@hhs.homburg.de<br>Lehrkraft @ Aktiv                                             | Konto<br>Einige Änderung<br>Ansprechpartner | en können i          | nicht von Ihne | n durchgefüh | rt werden. Wen | den Sie sich dafür an Ih | ren  |
| Aktionen                                                                                       | Benutzerkenn                                | ung                  | karlo.di       | etrich@hhs.h | amburg.de      |                          |      |
| <ul> <li>Änderungshistorie</li> <li>Kennwort ändern</li> <li>WAN Nutsersensensensen</li> </ul> | Kennwort                                    |                      | ******         | *            |                |                          | 0    |
| WLAN-NUTZUNG Verwalten     Schulzugehörigkeiten verwalten     A Zu Gruppen hinzufügen          | E-Mail-Adress<br>Kontowiederh               | se für<br>erstellung | 🛞 Kei          | ne           |                |                          |      |
|                                                                                                | Rolle                                       |                      | Lehrkro        | oft          |                |                          |      |
| Übersicht                                                                                      | Status                                      |                      | 🖉 Akt          | iv           |                |                          |      |
| Quelle:<br>DIVIS                                                                               | Externe ID                                  |                      | test           |              |                |                          |      |
| Angelegt:<br>max.zimmermann@bsb.hamburg.de                                                     | Gültig von                                  |                      | 27.12.2        | 024          |                |                          |      |
| 27.12.2024 - 16:19<br>Zuletzt geändert:                                                        | Gültig bis                                  |                      | 31.12.2        | 099          |                |                          |      |
| max.zimmermann@bsb.hamburg.de<br>08.01.2025 - 09:49                                            | Löschdatum                                  |                      | -              |              |                |                          | 0    |
|                                                                                                |                                             |                      |                |              |                |                          |      |

Datenfelder, die geändert werden können, sind rechts mit einem Stiftsymbol versehen. Im abgebildeten Beispiel können als Schuladmin das Kennwort des Benutzers ändern. Wenn Sie als Lehrkraft angemeldet sind, können Sie Kennwörter nur für Lernende ändern.

Sie sehen in diesem Reiter auch, ob der Benutzer eine E-Mail-Adresse für den PSS hinterlegt hat.

Der Status eines Benutzers ergibt sich indirekt aus den Status der Schulzugehörigkeiten, die im folgenden Reiter angesehen und angepasst werden können.

### 3.7.3 Schulzugehörigkeiten

| Stammdaten                    | Konto        | Schulen         | Klassen     | Angebote     | Manuelle Grup | open W     | 'LAN             |     |
|-------------------------------|--------------|-----------------|-------------|--------------|---------------|------------|------------------|-----|
| Schulzugehör                  | igkeiten     |                 |             |              |               |            |                  |     |
| Die folgenden Sch             | nulen sind o | dem Benutzer    | zugewieser  | i.           |               |            |                  |     |
| Schule 🏦                      |              | Status '        | t1 €        | Quelle ↑↓    | Gültig ab     | Gültig bis | î↓               |     |
| Stadtteilschule<br>Blankenese | 9            | Ø Aktiv         |             | Manuell      | 01.08.2017    | 31.07.2026 |                  | 0   |
| Stadtteilschule<br>Hübener    | Helmuth      | & Abge          | elaufen     | Manuell      | 03.01.2025    | 03.02.202  | 5                | 0   |
|                               |              |                 |             |              |               |            | 🕀 Schule Hinzufü | gen |
| Stammschule                   |              |                 |             |              |               |            |                  |     |
| Die Stammschule               | des Benut:   | zers wird für s | eine Benutz | erkennung be | nötigt.       |            |                  |     |
|                               |              |                 |             | 0            | -             |            |                  |     |
| Stammschule                   |              | Stadtteil       | schule Blan | kenese       |               |            |                  | 0   |
|                               |              |                 |             |              |               |            |                  |     |

Wie Sie Benutzer je nach Ihren Erfordernissen aktivieren, deaktivieren oder reaktivieren können ist ausführlich im Kapitel "Schulzugehörigkeiten und Status von Benutzern" (s. Kap.3.3) beschrieben.

In den folgenden Reitern sind alle Gruppenmitgliedschaften erfasst, aufgeteilt in die einzelnen Gruppentypen.

### 3.7.4 Gruppenmitgliedschaften

Beispielansicht Klassen:

| Stammd    | laten      | Konto    | Schulen     | Klassen       | Angebote | Manuelle Gru | uppen     | WLAN  |
|-----------|------------|----------|-------------|---------------|----------|--------------|-----------|-------|
| Klasse    | n          |          |             |               |          |              |           |       |
| Die folge | enden Klas | sen sind | dem Benutze | r zugewiesen. |          |              |           |       |
|           | Klasse     | ţ↑       | Schule ↑    | Ļ             | Status 1 | , Sch        | uljahr †↓ |       |
|           | Kl6a       |          | HS Muste    | r Schule      | Ø Aktiv  | 202          | 1/2022    |       |
|           |            |          |             |               |          | 🕀 Grup       | pen hinzu | fügen |

Hier können Sie einen Benutzer auch über die entsprechende Schaltfläche weiteren Gruppen hinzufügen.

Die Reiter Angebote und Manuelle Gruppen sind entsprechend aufgebaut.

### 3.7.5 WLAN-Nutzung

| Stammdaten                         | Konto                | Schulen      | Klassen      | Angebote          | Manuelle Gruppen        | WLAN |
|------------------------------------|----------------------|--------------|--------------|-------------------|-------------------------|------|
| WLAN-Nutzı                         | ung                  |              |              |                   |                         |      |
| Die folgenden Ei<br>Benutzer angew | nstellunger<br>andt. | für die WLAN | I-Nutzung an | ı allgemeinbildeı | nden Schulen werden für | den  |
| WLAN-Nutzu                         | ng                   |              | tiv          |                   |                         |      |
|                                    |                      |              |              |                   |                         |      |

Hier kann die WLAN-Nutzung für den Benutzer aktiviert bzw. deaktiviert werden und ein WLAN-Kennwort generiert werden. als Schuladmin können Sie dies für alle Benutzer, als Lehrkraft dürfen Sie nur Lernende bearbeiten.

Das WLAN-Kennwort und das Schuldock-Kennwort dürfen nicht identisch sein.

# 3.8 Die Gruppenliste

[in Arbeit]

# 3.9 Die Detailansicht für Gruppen

Durch Auswählen einer Gruppe in der Gruppenliste gelangen berechtigte Personen auf die jeweilige Detailansicht. Hier werden die Mitglieder der Gruppe und alle Daten und Berechtigungen übersichtlich dargestellt. Die Daten und Rechte, die entsprechend Ihrer Berechtigungen geändert werden dürfen, können hier editiert werden. Daten mit Feldschutz sind nicht editerbar

[Fortsetzung in Arbeit]